## 公告欄 **NTUMU** Newsletter

## PubMed資料庫新增LinkOut本館 電子資源功能,歡迎多加使用!

為了讓讀者在查詢資料時能夠更加便捷取得電子全文,醫圖首頁下之PubMed資料庫介 面已於8/12(二)全新設定,新增本館全文連結服務。即日起,您在PubMed資料庫查找資 料,點選檢索結果後,若該文下方顯示醫圖的logo,代表本校有訂購全文,點選該logo即可 連結至全文。

提醒您!若您不是從本館提供的連結進入PubMed資料庫,就無法利用此項服務功能。 (http://www.ncbi.nlm.nih.gov/sites/entrez?holding=itwntumtlib\_fft\_ndi)

如有其他任何問題或建議,請洽本館參考諮詢服務電話:院內分機 62208 或(02) 2356-2208。

★ 下載全文三步驟,便利又快速!!

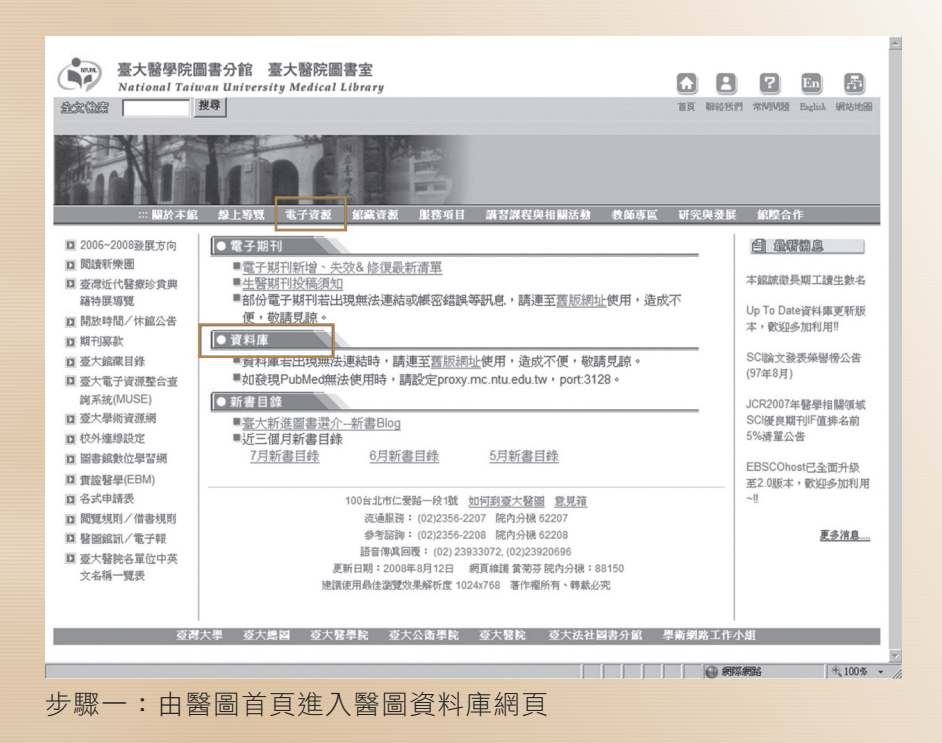

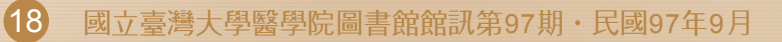

## NTUME 公告欄

| 電子資源                   | 電子資源 > 資料庫                                                                           |                                                                           |             |                    |      |
|------------------------|--------------------------------------------------------------------------------------|---------------------------------------------------------------------------|-------------|--------------------|------|
| ■最薪消息<br>■電子期刊         | 智磁全部资料集 / 智涵中文资料库 / 智磁四文资料库 / 差大全部资料库 / 主题统列 / 资料库域型统列 / 新到资料库 / 就用资料库 /<br>测试觉的 / P |                                                                           |             |                    |      |
| 資料庫<br>   電子書          | 【資源登錄】 <u>检索語法</u>                                                                   |                                                                           |             |                    |      |
| 』 金大学術資源明<br>   書目管理軟體 | 資料庫:                                                                                 |                                                                           |             |                    |      |
| 校外連線設定                 | 注音符號: 本 친 조 드 스 보 르 므 브                                                              |                                                                           |             |                    |      |
| # 生醫期刊投稿須<br>知         | 中交筆創: 4 6 8 9 12 13+                                                                 | ere ar                                                                    |             |                    |      |
| II 電子資源使用須<br>知        | P->: PR PS PU                                                                        | <u>1</u> (21 <b>2</b> )                                                   |             |                    |      |
|                        | 檢索結果 3 筆  每頁筆數 100  100                                                              | ¥ ¥                                                                       |             |                    |      |
|                        | 編號 國示 题名                                                                             | 出版商(社) 收錄年1                                                               | 建酸力         | !     其他資訊         | 其它註: |
|                        | 1 I Primal 3D interactive series : complete  <br>anatomy                             | ovid ovid                                                                 | D           | 3D人體解剖電子書          |      |
|                        | 2 I PsycInfo                                                                         | OVID 1806 -                                                               | D           | 心理學文獻              |      |
|                        | 3 I PubMed (Free MEDLINE)                                                            | NLM                                                                       | D           | 美國國家醫學圖書館所製作的醫學資料庫 | Free |
|                        |                                                                                      |                                                                           |             |                    |      |
|                        |                                                                                      |                                                                           |             |                    |      |
|                        | 100台北市仁景路一段1號 渡邊服務                                                                   | 02)2356-2207 參考協調 (02)2356                                                | -2208       |                    |      |
|                        | 100台北市仁要路一段1號 滚速服務<br>總議使用最佳遊覽                                                       | 02)2356-2207 参考諮詢 (02)2356<br>效果解析度 1024x768                              | -2208       |                    |      |
|                        | 100台北市仁爱路一段1號 流速服務<br>建築現局後途部<br>変新大學 変大整督 空大数器 空大数器                                 | 02)2356-2207 参考簽酉 (02)2356<br>效果解析度 1024x768<br>2008年8月12日<br>委大餐餐 委大法社國書 | -2208<br>分館 | 學術頻路工作小组           |      |

Pub A service of the <u>U.S. National Library of Medicine</u> and the <u>National Institutes of Health</u> My NCBI 12 S ncbi [Sign In] [Register] Go Clear Advanced Search (beta) Save Search Search PubMed for 17938996[uid] Limits Preview/Index History Clipboard De Display AbstractPlus ▼ Show 20 ▼ Sort By ▼ Send to ▼ All: 1 Review: 0 🛠 □ 1: Abdom Imaging. 2007 Sep-Oct;32(5):552-5. Epub 2007 Jun 1. Links **Related Articles** Vasovagal reactions in CT colonography. The effect of prior colonic imaging on endoscopic productivity: potential impact of computed 1 [Clin Gastroenterol Hepatol. 2005] Neri E, Caramella D, Vannozzi F, Turini F, Cerri F, Bartolozzi C. PET/CT colonography in patients with colorectal polyps: a feasibility study. [Eur J Nud Med Mol Imaging, 2007] Diagnostic and Interventional Radiology, Department of Oncology, Transplants and Advanced, Technologies in Medicine, University of Pisa, Via Roma 67, 56100, Pisa, Italy. neri@med.unipi.it reconciogies in Medicane, University of Pisa, Via Roma 67, 55100, Pisa, Italy. neri@med.unipi.it We describe the occurrence of vasovagal reaction in two patients who underwent CT colonography (CTC). The patients, asymptomatic, were submitted to CTC in one case after right colectomy and in one case for screening purposes. The vasovagal symptoms occurred after pneumocolon and acquisition in the prone decubitus, and included headache, hypotension, bradycardia, cold sweat and pallor, nausea, and diaphoresis. Abdominal pair was also referred. All symptoms resolved within 30 min to 3 h from their onset. In all cases the vasovagal reaction occurred after prone decubitus. CTC images showed a significant distension of the small bowel. Vasovagal reactions are potential Anatomic factors predictive of incomplete colonoscopy based on findings at CT colonography. [AJR Am J Roentgenol, 2007] Computed tomographic colonography (CTC) performance: one-year clinical follow-up. [Clin Radiol, 2006] Automated carbon dioxide insufflation for CT colonography: effectiveness of colonic distention [AJR Arn J Roentgenol, 2008] » See all Related Articles PMID: 17938996 [PubMed - indexed for MEDLINE] ▶出現醫圖LOGO代 Click here to read - 表本校有訂購全<sub>Send to</sub> ■ Display AbstractPlus 文,點選該LOGO 即可連結全文! Write to the Help Desk NCBI | NLM | NIH Department of Health & Human Services Prhacy Statement Freedom of Information Act Disclaimer 步驟三:於PubMed資料庫找到所需資料,且該文下方出現醫圖logo,

即可連結全文

(19)